# **Dispatch Calendar**

Last Modified on 03/18/2024 4:57 pm EDT

# How to Access

#### Method 1:

Select the Calendar icon located in the top left corner of Energy Force or EnergyService.

| File | Edit | Options | Master Menu | Help | Utilities |
|------|------|---------|-------------|------|-----------|
| 0    | - 1  | . 🛯 🗳 📓 | 17          |      |           |

#### Method 2:

Press Alt+D on the keyboard from any screen in Energy Force or EnergyService.

| (                       | EnergyForce    | 2                                                |  |
|-------------------------|----------------|--------------------------------------------------|--|
| Vehicles                | Technicians    | Invoices and Proposals Dispatch Calendar (Alt+D) |  |
| Vendors                 | Service Orders |                                                  |  |
| Warehouse Locations     | Service Plans  | Reports                                          |  |
| Inventory               | Equipment      | Mobile                                           |  |
| Purchase Orders         |                | Supervisor                                       |  |
| Weiner 17 251 0464/2023 |                |                                                  |  |

#### Method 3:

From the EnergyService Menu, select Dispatch Calendar.

## **Calendar Features**

The defaulted view is the Work Week View.

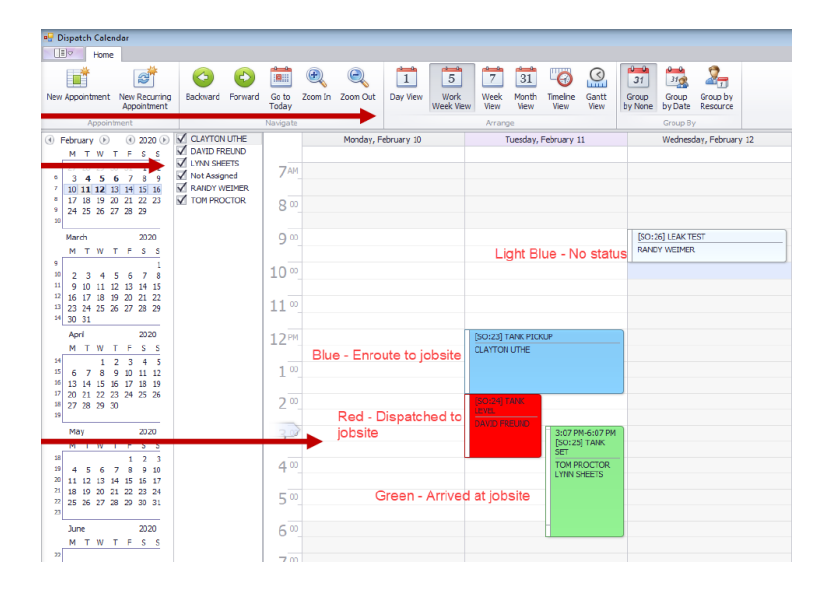

- Display Daily, Weekly, and Monthly.
- The calendar reverts to Work Week View when exited.
- View Service Orders by specific technicians or all.
- Different Status Codes are color coded (Dispatched, Enroute, Arrived, Clear).
- Cleared jobs auto-remove from calendar displaying only open SOs.

## Update Status Codes

To update Status Codes, double-click on the Service Order.

- 1. Right-click on the Service Order header and choose the current status (Dispatched, Enroute, Arrived, Clear).
- 2. Press **Esc** or **Exit** to return to the calendar.
- 3. The calendar will update to the new status color.